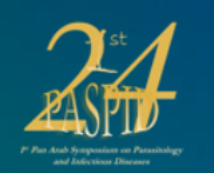

## PASPID24 : 1st Pan Arab Symposium on Parasitology and Infectious Diseases

25-26 May 2024 Relizane (Algeria)

Articles list

# 1- create an account on sciencesconf.org2- after you login, click on « my submissions »

 Home
 1st Edition of PASPID24
 Registration
 Templates
 Committee
 Topics
 Deadline & fee
 Instructions
 Planning
 Contact
 Sponsors

MY SPACE

My submissions (-)

My submissions

| My registration (-) |                     |  |
|---------------------|---------------------|--|
| My registration     | Registration module |  |
|                     |                     |  |

Online user: 5

Privacy

CCSD...

MY SPACE V

My submissions

My registratio

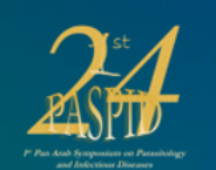

## PASPID24 : 1st Pan Arab Symposium on Parasitology and Infectious Diseases

25-26 May 2024 Relizane (Algeria)

| lome | 1st Edition of PASPID24 | Registration | Templates | Committee | Topics | Deadline & fee | Instructions | Planning | Contact | Sponsors |  |
|------|-------------------------|--------------|-----------|-----------|--------|----------------|--------------|----------|---------|----------|--|

#### MY SUBMISSIONS > MY SUBMISSIONS

Upload your paper. You are able to edit your submission up until the review process starts.

#### New submission

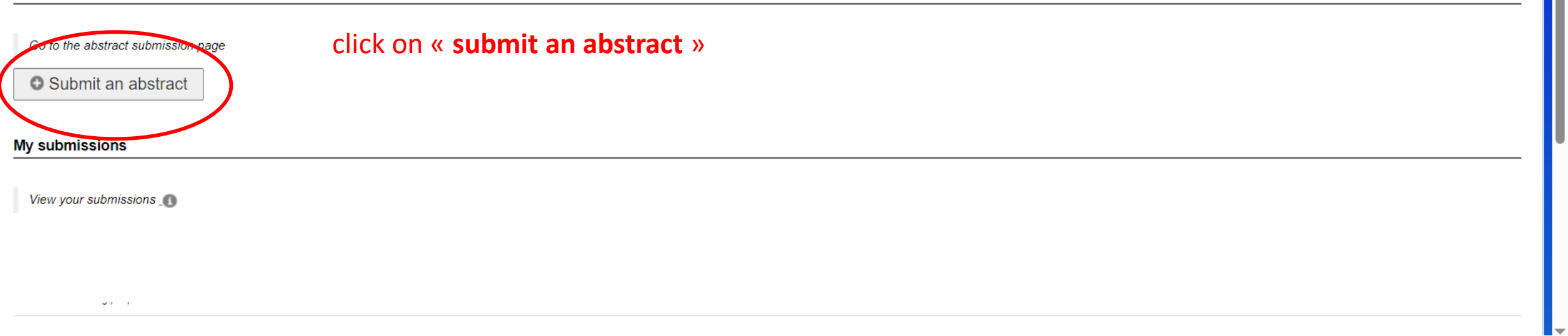

MY SPACE 🔻

|                                                                                                    | 1Metadata2Author(s)3File(s)4Overview                                                                                                    |                 |
|----------------------------------------------------------------------------------------------------|----------------------------------------------------------------------------------------------------|-----------------|
| (* : Required fields)                                                                                                    | 5)                                                                                                    |                 |
| Title *<br>title_description                                                                                                    |                                                                                                    |                 |
| Abstract *<br>Please enter the te.<br><b>B</b> I U                                                                                                    | ext of your abstract                                                                                                    |                 |
|                                                                                                    |                                                                                                    |                 |
|                                                                                                    | You must complete all 5 surrounded areas                                                                                                    |                 |
|                                                                                                    | Then click on « Next step »                                                                                                    |                 |
|                                                                                                    |                                                                                                    |                 |
| Type *                                                                                                    | Wo                                                                                                    | ords:0/150      |
| <b>Type</b> *<br>Cheese the type of<br>Oral communica                                                                                                    | ir document you are uploading<br>ation (In-person)                                                                                                    | ords:0/150      |
| Type *<br>Choose the type of<br>Oral communica<br>Topic *<br>Select themes that                                                                                                    | Wo<br>ation (In-person)                                                                                                    | ords:0/150<br>✓ |
| Type *<br>Choose the type of<br>Oral communica<br>Topic *<br>Select themes that<br>Zoonceis and infi<br>Parasite evolutio                                                          | Wo<br>ation (In-person)<br>t may apply to the proposal. Please note that the organizers may re-allocate proposal. For multiple selections, hold down the Ctrl or cmd key when selecting items.<br>Tectious diseases<br>on, genetics and immunoparasitology                                                                                                    | ords:0/150      |
| Type *<br>Choese the type of<br>Oral communica<br>Topic *<br>Select themes that<br>Zoonosis and info<br>Parasite evolutio<br>Nycology and ve<br>Antibiotic, antipa                 | Wo<br>ation (In-person)<br>t may apply to the proposal. Please note that the organizers may re-allocate proposal. For multiple selections, hold down the Ctrl or cmd key when selecting items.<br>fectious diceases<br>on, genetics and immunoparasitology<br>eterinary parasitology<br>arasitic and antifungal drug                                                                                                    | vrds:0/150      |
| Type *<br>Choose the type of<br>Oral communica<br>Topic *<br>Select themes that<br>Zoonocis and infi<br>Parasite evolutio<br>Nycology and ve<br>Antibiotis, antipar                | Wo<br>in document you are uploading<br>ation (In-person)<br>t may apply to the proposal. Please note that the organizers may re-allocate proposal. For multiple selections, hold down the Ctrl or cmd key when selecting items.<br>fectious diseases<br>on, genetics and immunoparasitology<br>eterinary paractology<br>arasitic and antifungal drug                                                                                                    | ords:0/150<br>✓ |
| Type *<br>Chosen the type of<br>Oral communica<br>Topic *<br>Select themes that<br>Zoonocis and infi<br>Parasite evolutio<br>Nycology and ve<br>Antibiotic, antipar<br>Key words * | Wo<br>ation (In-person)<br>t may apply to the proposal. Please note that the organizers may re-allocate proposal. For multiple selections, hold down the Ctrl or cmd key when selecting items.<br>Tectious diceases<br>on, genetics and immunoparasitology<br>terinary paraskology<br>arasitic and antifungal drug<br>reywords, using a semicolon to separate keywords. They may be used to search for related topics on the conference website.                                                                                                    | vrds:0/150      |
| Type *<br>Choose the type of<br>Oral communica<br>Topic *<br>Select themes that<br>Zoonoeis and inf<br>Parasite evolutio<br>Nycology and ve<br>Antibiotic, antipa<br>Key words *   | We ation (In-person) It may apply to the proposal. Please note that the organizers may re-allocate proposal. For multiple selections, hold down the Ctrl or cmd key when selecting items. Teochous diseases Teochous diseases Teocho | vrds:0/150      |

|                                                                                                    |                                                                                                    | <u>*</u>   |
|----------------------------------------------------------------------------------------------------|----------------------------------------------------------------------------------------------------|------------|
|                                                                                                    |                                                                                                    |            |
| Home 1st Edition of PASPID24 Registration Templates Committee                                               | Topics Deadline & fee Instructions Planning Contact Sponsors                                                               | MY SPACE 🔻 |
| EW SUBMISSION                                                                                               |                                                                                                    |            |
|                                                                                                    | 1 <u>Metadata</u> 2 Author(s) 3 File(s) 4 Overview                                                                         |            |
| You must add all authors individually. To add an author, first click on "Add an Author(s) Add an author (+) | author" and fill in the form, secondly click on "Add an affiliation" and enter the details of the author's institution(s). |            |
| Ab hotmail.com                                                                                              | n)                                                                                                    | ACTIONS    |
|                                                                                                    | Next step                                                                                                    |            |
| You must add all co-authors with a                                                                          | ffiliations                                                                                                    |            |
| You can add more then one affiliat                                                                          | ion for one author (co-author)                                                                                             |            |
| Then click on « Next step »                                                                                 |                                                                                                    |            |
| Online user: 1                                                                                              | Privacy                                                                                                    | CCSD       |
|                                                                                                    |                                                                                                    |            |

Home 1st Edition of PASPID24 Registration Templates Committee Topics Deadline & fee Instructions Planning Contact Sponsor

#### NEW SUBMISSION

|                                                                                           | Affiliation information X                                                                                                    |      |
|-------------------------------------------------------------------------------------------|----------------------------------------------------------------------------------------------------|------|
| You must add all authors individually. To add an author, first click on "Add an author" a | (* : Required fields)<br>Use the reference tool or complete the form below<br>Start typing the name of an affiliation. If it appears click. If not, fill out the form below |      |
| SPEAKER                                                                                   | Name *<br>Enter the pane of this affiliation<br>Acronym *<br>Enter the acronym of this affiliation                                                                          | A    |
|                                                                                           | Country *<br>Indicate the country of this affiliation                                                                                                    |      |
| nline user: 1                                                                             | You must complete all 3 surrounded areas<br>Then click on « Ok »                                                                                                    | CCSD |

### 1- You must upload reistration form and abstract form in compliance with filling instructions Home 1st Edition of PASPID24 Registration Templates Committee Topics Deadline & fee Instructions Planning Contact Sponsors MY SPACE V 2- Choose « Other » as type of the file NEW SUBMISSION 3- Then click on « Next step » 2 Author(s) 3 File(s) Metadata Overview Supplementary data You can add supplementary data to your submission. You can upload a file directly on the platform, retrieve a document available from the URL or embed html code (eg video deposited on another platform, ...) Upload file Upload file from an URL Integrate HTML Choisir un fichier Aucun fichier n'a été sélectionné Upload Import Integrate FILE TYPE OF THE FILE DESCRIPTION ACTIONS Other $\sim$ × Name Surname Registration[...]PID24.docx Other $\sim$ Name\_Surname\_Abstract\_tem[...]PID24.docx X Next step

|                                                                                                    | ±          |
|----------------------------------------------------------------------------------------------------|------------|
|                                                                                                    |            |
| Home 1st Edition of PASPID24 Registration Templates Committee Topics Deadline & fee Instructions Planning Contact Sponsors | MY SPACE 🔻 |
| NEW SUBMISSION                                                                                                    |            |
| 1 <u>Metadata</u> 2 <u>Author(s)</u> 3 <u>File(s)</u> 4 Overview                                                           |            |
|                                                                                                    |            |
| titre test 2 new                                                                                                    |            |
| I: ESDLab (LEDD)                                                                                                    |            |
| test new abstract Imal test                                                                                                |            |
| Subject : Poster (In-person)                                                                                               | •          |
| Topics : Antibiotic, antiparasitic and antifungal drug Verify the information (Overvie)                                    | N          |
| Keywords : test ; new ; final ; key ; words                                                                                |            |
| Poster                                                                                                    |            |
| Name Surname Registration template PAS                                                                                     |            |
| Name Surname Abstract template PASP                                                                                        |            |
|                                                                                                    |            |
|                                                                                                    |            |
|                                                                                                    |            |